# SSHクライアントソフト設定マニュアル PuTTY

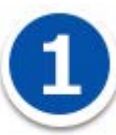

SSH 接続ソフト PuTTY を利用した、SSH 鍵認証での接続手順について説明します。

手順は以下の4つに分かれます。

- ・putty. exe と puttygen. exe のダウンロードする
- ・puttygen. exe で鍵ペアを生成する。
- ・公開鍵を ACE01 のサーバーへ登録する
- ・putty.exe で SSH 鍵認証で ACEO1 のサーバーへ接続する

## putty. exe と puttygen. exe のダウンロードする

PuTTYDownloadPage(<u>http://www.chiark.greenend.org.uk/~sgtatham/putty/download.html</u>)にアクセス

し、

#### PuTTY: putty.exe

#### PuTTYgen: puttygen. exe をダウンロードしてください。

|                                                                                                    |                                                                                                    |                                                                                                    | PuTTY Dow                                                   | load Page                                                                                                    | 1                         |
|----------------------------------------------------------------------------------------------------|----------------------------------------------------------------------------------------------------|----------------------------------------------------------------------------------------------------|-------------------------------------------------------------|----------------------------------------------------------------------------------------------------|---------------------------|
|                                                                                                    |                                                                                                    | Home Lice                                                                                                   | man   FAQ   Dog                                             | Download   Keyn   Links                                                                                                    |                           |
|                                                                                                    |                                                                                                    | 2000202.022                                                                                                 | Capital I Capitality                                        | CONSERT FUELDER ( 1998)                                                                                                    |                           |
| Hers are the I                                                                                                    | PuTTY files themselves                                                                                                    |                                                                                                    |                                                             |                                                                                                    |                           |
| PuTTY     PSCP (     PSFTP     PUTTY     Pink (a     Papeer     PUTTY                                                                                                    | (the Teliner and SSH client itsel<br>an SCP client, i.e. command-line<br>(an SETP client, i.e. general file<br>tel (a Telinethorly client)<br>command-line interface to the<br>i.t.an SSH authentication agent<br>pen (an RSA and DSA key gener | 0<br>I secure file copy)<br>transfer seccions m<br>PuTTY back ends)<br>for PuTTY, PSCP, P<br>ation utility) | uch like FTP)<br>SFTP, and Plink)                           |                                                                                                    |                           |
| LEG.AL WAR<br>Plink in Engla<br>this alts useful                                                                                                    | NING Use of PuTTY, PSCP, PS<br>nd and Wales and in many other<br>ul Ot's a survey of crystography                                                                                                    | FTP and Ptink is itig<br>countries, but I am<br>laws in many countr                                         | pil in countries w<br>not a lawyer and<br>we) but I can't w | ere encryption is outlaned. I balleve it is legal to use PuTTY, PSOF<br>o if in doubt you should seek legal advice before downloading it. Yo<br>wh for its correctness. | ; PSFTP and<br>u may find |
| Use of the Te                                                                                                    | inet-only binary (PuTTYtel) is u                                                                                                    | nvestricted by any c                                                                                        | ryptography laws                                            |                                                                                                    |                           |
| There are cry<br>keys and find<br>alte (This MD                                                                                                    | ptographic signatures available f<br>out more about our signature pr<br>6 program is also cryptographic                                                                                                    | for all the files we of<br>slicy, visit the fileys<br>ally signed by its avt                                | Rer below. We als<br>taxes (If you need<br>(hor.)           | supply cryptographically signed lints of checksums. To download o<br>Windows program to compute MDS checksums, you could try the                                        | or public<br>one at the   |
| Braries                                                                                                    |                                                                                                    |                                                                                                    |                                                             |                                                                                                    |                           |
| The latest re                                                                                                    | Aasse version (beta 0.65)                                                                                                    |                                                                                                    |                                                             |                                                                                                    |                           |
| This will generated a series of the series of the series o | rally be a version I think is reaso<br>snapshot (below) to see if I've a                                                                                                    | mably likely to work<br>ready fixed the bug                                                                 | well. If you have<br>before reporting                       | problem with the release version, it might be worth trying out the<br>to me.                                                                                            | in too t                  |
| For Windows                                                                                                    | on level with                                                                                                    |                                                                                                    |                                                             |                                                                                                    |                           |
| PuTTY                                                                                                    | putty.eue                                                                                                    | (or by FTP)                                                                                                 | (RSA siz)                                                   | (DGA siz)                                                                                                    |                           |
| Puttinal                                                                                                    | autorial asse                                                                                                    | (or by FTP)                                                                                                 | (RSA siz)                                                   | (DSA siz)                                                                                                    |                           |
| PSCP:                                                                                                    | 0000.010                                                                                                    | (or by FTP)                                                                                                 | (BSA siz)                                                   | (DSA siz)                                                                                                    |                           |
| PSFTP                                                                                                    | patta ere                                                                                                    | (or by FTP)                                                                                                 | (BSA.siz)                                                   | (DSA siz)                                                                                                    |                           |
| Plink:                                                                                                    | plokere                                                                                                    | (or by FTP)                                                                                                 | (RSA siz)                                                   | (DSA siz)                                                                                                    |                           |
| Descent                                                                                                    |                                                                                                    | (or by ETP)                                                                                                 | (BSA siz)                                                   | (DSA min)                                                                                                    |                           |
| PuTTigen                                                                                                    | puttypen.exe                                                                                                    | (or by ETP)                                                                                                 | (RSA.siz)                                                   | (DSA.niz)                                                                                                    |                           |
| A ZIP file co                                                                                                    | intaining all the binaries (excep                                                                                                    | t PuTTYtel), and all                                                                                        | to the help files                                           |                                                                                                    |                           |
| Zip file                                                                                                    | PLCT/LEP                                                                                                    | (or by FTP)                                                                                                 | (RSA siz)                                                   | (DSA sid)                                                                                                    |                           |
| A Windows in                                                                                                    | staller for everything except P                                                                                                    | UTTYtel                                                                                                    |                                                             |                                                                                                    |                           |
| Installer:                                                                                                    | putty-0.65-installer.eve                                                                                                    | (or by FTP)                                                                                                 | (RSA siz)                                                   | (DGA siz)                                                                                                    |                           |
| Checksums 8                                                                                                    | for all the above files.                                                                                                    |                                                                                                    |                                                             |                                                                                                    |                           |
| NCO.                                                                                                    | miliauma                                                                                                    | (or by FTP)                                                                                                 | (RSA.sie)                                                   | (DGA siz)                                                                                                    |                           |
| SHA-1                                                                                                    | stateums                                                                                                    | (or by FTP)                                                                                                 | (RSA alz)                                                   | (DGA aid)                                                                                                    |                           |
| State of the                                                                                                    | 1 100                                                                                                    | Common A                                                                                                    | 1000 B 113                                                  | and the                                                                                                    |                           |

putty.exe、puttygen.exe と、puttygen.exe で生成した秘密鍵(ファイル名:ssh\_private\_key) を Windows の C:¥ssh のフォルダ内に保存する流れで説明します。

| 整理 ▼ ライブラリに追加 ▼ | 共有 * 新しいフォルダー                 |                                      |                      | H • 🖬 🕯          |
|-----------------|-------------------------------|--------------------------------------|----------------------|------------------|
| 🚖 お気に入り         | 88                            | 更新日時                                 | 1818<br>1            | サイズ              |
| <b>フォブラ</b> リ   | ở putty.exe<br>😴 puttygen.exe | 2013/07/12 17:50<br>2015/08/20 11:05 | アプリケーション<br>アプリケーション | 472 KB<br>180 KB |
| 「 コンピューター       |                               |                                      |                      |                  |
| <b>♀</b> ネットワーク |                               |                                      |                      |                  |
| 3 個の項目          |                               |                                      |                      |                  |

# puttygen で鍵ペアを生成する

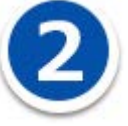

puttygen. exe を起動してください。

| 😴 PuTTY Key Generator              | <b>X</b>                         |
|------------------------------------|----------------------------------|
| File Key Conversions Help          |                                  |
| Key<br>No key.                     |                                  |
|                                    |                                  |
| Actions                            |                                  |
| Generate a public/private key pair | Generate                         |
| Load an existing private key file  | Load                             |
| Save the generated key             | Save public key Save private key |
| Parameters                         |                                  |
| Type of key to generate:           | 🗇 SSH-2 DSA                      |
| Number of bits in a generated key: | 2048                             |

Actions 内の「Generate」ボタンをクリックしてください。

鍵の生成が始まります。ここで、PuTTY Key Generator のウィンドウ内の赤枠部分にマウスカーソルを あわせて、何度かマウスカーソルを動かしてください。

Key の生成の進捗を示す緑色のプログレスバーが右端まで到達するまでマウスを動かし続けてください (鍵ペア生成時に乱数を発生させるため、マウスの動作を利用しています。)

| File Key Conversions Help                                                                                                    |                         |                                                |
|----------------------------------------------------------------------------------------------------|-------------------------|------------------------------------------------|
| Key<br>Please generate some randomness by moving t                                                                                                    | he mouse over the blank | karea.                                         |
| 4                                                                                                    |                         |                                                |
| 1                                                                                                    |                         |                                                |
| Actions                                                                                                    |                         | Generate                                       |
| Actions<br>Generate a public/private key pair                                                                                                    |                         | Generate                                       |
| Actions<br>Generate a public/private key pair<br>Load an existing private key file                                                                                      |                         | Generate<br>Load                               |
| Actions<br>Generate a public/private key pair<br>Load an existing private key file<br>Save the generated key                                                            | Save public key         | Generate<br>Load<br>Save private key           |
| Actions<br>Generate a public/private key pair<br>Load an existing private key file<br>Save the generated key<br>Parameters                                              | Save public key         | Generate<br>Load<br>Save private key           |
| Actions<br>Generate a public/private key pair<br>Load an existing private key file<br>Save the generated key<br>Parameters<br>Type of key to generate:                  | Save public key         | Generate<br>Load<br>Save private key           |
| Actions<br>Generate a public/private key pair<br>Load an existing private key file<br>Save the generated key<br>Parameters<br>Type of key to generate:<br>O SSH-1 (RSA) | Save public key         | Generate<br>Load<br>Save private key<br>-2 DSA |

鍵ペアの生成が完了しました。 赤枠の中に表示された文字列が公開鍵です。この文字列をコピーしてください。 (縦方向にスクロールバーがあるのでご注意ください)

※コピーした文字列は後程利用します。

| 😴 PuTTY Key Generator                                              | ×                    |
|--------------------------------------------------------------------|----------------------|
| File Key Conversions Help                                          |                      |
| Кеу                                                                |                      |
| Public key for pasting into Open3311 authorized jueys file.        |                      |
| sshi-rsa<br>AAAAB3NzaO1 vo2EAAAABJQ AAAQEAn ovEcFe3x1 dp8GuYb/kBOH |                      |
| DpBV55s+77HdrxWRT7fgu0+SZc25rc2ll                                  |                      |
| Dekk MA-LUISTERCHIN KXU/Sto ZiomXZVAUCH MinDLSW/Ghain (XAAGSarau)  | (Eshq/izo2lo07/EE) - |
| Key fingerprint:                                                   | a:6:4:8 b:9:4:a4:1 1 |
| Key comment:                                                       |                      |
| Key passphrase:                                                    |                      |
| Confirm passphrase:                                                |                      |
| Actions                                                            |                      |
| Generate a public/private key pair                                 | Generate             |
| Load an existing private key file                                  | Load                 |
| Save the generated key Save public key                             | Save private key     |
| Parameters                                                         |                      |
| Type of key to generate:                                           |                      |
| 🖤 SSH-1 (RSA) 🔍 SSH-2 RSA 🖤 S                                      | SH-2 DSA             |
| Number of bits in a generated key:                                 | 2048                 |

Key passprase を設定する場合は入力してください。確認のため、もう一度同じ Key passprase を入力ます。

※Key passprase は省略することができます。

Save private key」ボタンをクリックすると、秘密鍵が保存できます。

| PuTTY Key Gener                                                       | ator                             | ×                                    |
|-----------------------------------------------------------------------|----------------------------------|--------------------------------------|
| File Key Convers                                                      | ions Help                        |                                      |
| Key<br>Public key for pasting i                                       | nto OpenSSH authorized_keys file |                                      |
| sch-rse<br>AAAAB3NzaC1 yo2EA<br>DpBV65a+77HdrxWR1<br>#Aa3XH63+BRHAA0F |                                  |                                      |
| Key fingerprint:<br>Key comment:                                      | rsa-key-20150904                 | 10.6 arf3.6 3.0 a.6 4.9 b.9 4.a 41 1 |
| Key passphrase:<br>Confirm passphrase                                 | •••••                            |                                      |
| Actions                                                               |                                  |                                      |
| Generate a public/priv                                                | ate keypair                      | Generate                             |
| Load an existing private                                              | ≥ key file                       | Load                                 |
| Save the generated ke                                                 | γ Save                           | public key Save private key          |
| Parameters                                                            |                                  |                                      |
| Type of key to generat<br>💮 SSH-1 (RSA)                               | e:<br>() SSH-2 RSA               | 🔿 SSH-2 DSA                          |
| Number of bits in a gen                                               | erated key:                      | 2048                                 |

ここでは必ずファイル名のあとに拡張子「.ppk」を付けてファイルを保存してください。

例では ssh\_private\_key.ppk というファイル名にしています。

| 🛃 Save private key as: |                           |                |                 |      | ×          |
|------------------------|---------------------------|----------------|-----------------|------|------------|
| ○○ • □>ピュ-             | -ター 🕨 ローカル ディスク           | r (C:) 🖡 ssh 🗸 | <b>↓</b> sshの検索 |      | م          |
| 整理 ▼ 新しいフォルタ           | -                         |                |                 |      | 0          |
| 🕎 お気に入り                | 名前                        | ▲ 更新日時         | 種類              | サイズ  |            |
| 🍃 ライブラリ                |                           | 検索条件に一致        | する項目はありません。     |      |            |
| 1■ コンピューター             |                           |                |                 |      |            |
| 🙀 ネットワーク               |                           |                |                 |      |            |
|                        |                           |                |                 |      |            |
| ファイル名(N): ssh_pr       | ivate_key.ppk             |                |                 |      | •          |
| ファイルの種類(T): PuTTY      | Private Key Files (*.ppk) |                |                 |      | •          |
| ● フォルダーの非表示            |                           |                | 保存(S)           | キャンセ | <b>U</b> . |

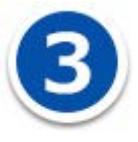

### 公開鍵を ACEO1 のサーバーへ登録する

コピーした公開鍵の文字列を、ACEO1 のウェブコントロールパネルの SSH の「公開鍵登録」に貼り付け、 「登録する」ボタンをクリックすると公開鍵が登録されます。

※秘密鍵の情報は登録しないでください。

※公開鍵の情報は1行のテキスト文字列情報として貼り付けてください。改行はしないでください。

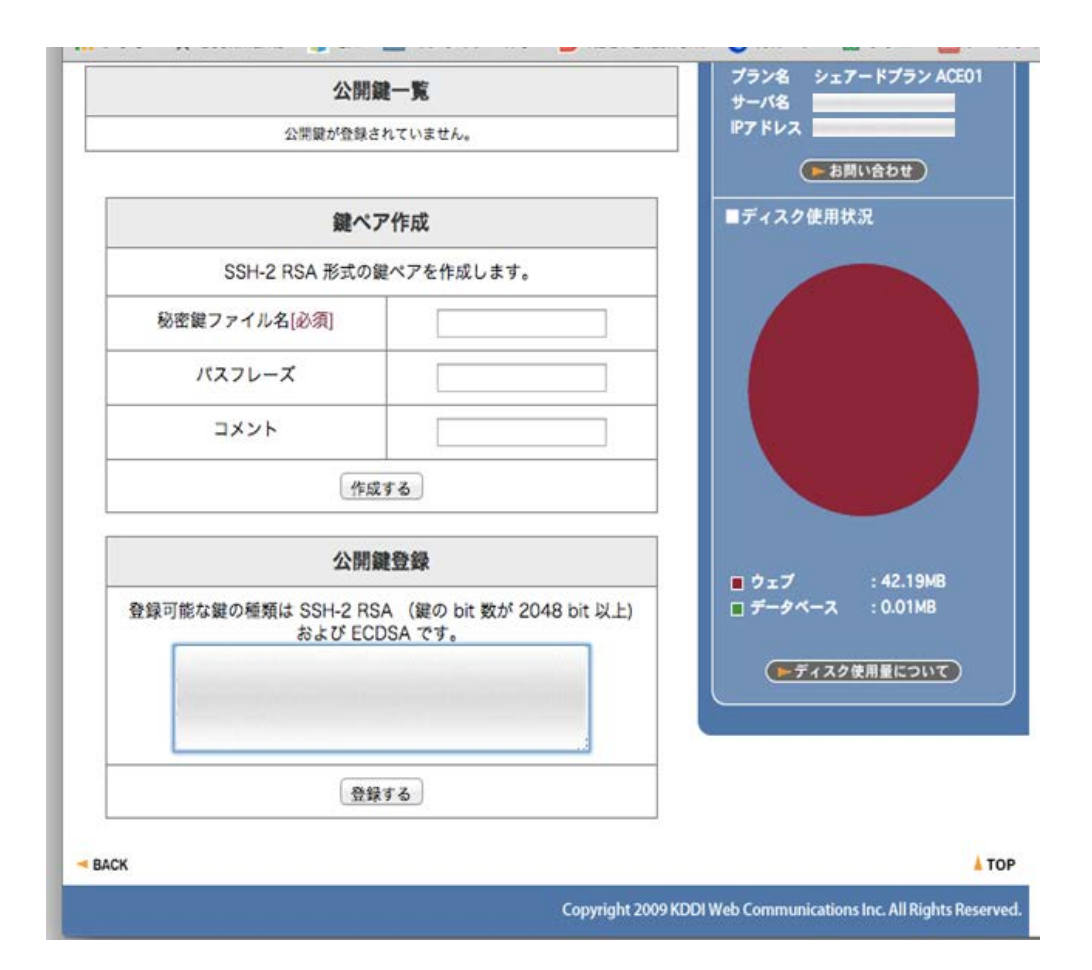

公開鍵の登録が完了すると、公開鍵一覧で確認することができます。

【利用開始する】ボタンをクリックします。

| SS           | ム>公開サイト用<br>SH利用開始<br>SSHアカウントは<br>SSHは一つのアカ | <u>設定</u> > SSH利用間<br>・利用停止<br>ますでに設定済みで<br>ロウントでテストも | 始・利用停止<br>(*す。<br>)<br>サイト、公開サイトへ                  | ► このページのヘルプ )<br>↓接続できま | ● ご意見 ● ログアウト ● ジョートカットメニュー [ホーム] ;     |
|--------------|----------------------------------------------|-------------------------------------------------------|----------------------------------------------------|-------------------------|-----------------------------------------|
|              | す。Portを分けて<br>テストサイトのF<br>※利用停止した場           | 接続してください<br>Port =<br>合でも登録済みの                        | <ol> <li>公開サイトの Port</li> <li>公開鍵は削除されま</li> </ol> | =<br>                   | お客様のご利用状況     ※2015/08/21 01:00現在の情報です。 |
| 1            |                                              | 利用停                                                   | 止する                                                |                         | ■契約情報<br>ユーザーD                          |
|              |                                              | 公開鍋                                                   | 他一覧                                                |                         | プラン名 シェアードプラン ACE01<br>サーバ名             |
|              | フィンガー<br>ブリント                                |                                                       |                                                    | 削除                      | P7ドレス 日本語い会わせ                           |
|              | 3825                                         | 公開鍵                                                   | -括削除                                               |                         | ■ディスク使用状況                               |
| -            |                                              | 鍵ペス                                                   | P作成                                                |                         |                                         |
|              | SSI                                          | H-2 RSA 形式の                                           | 建ペアを作成します。                                         |                         |                                         |
| 秘密鍵ファイル名[必須] |                                              |                                                       |                                                    |                         |                                         |
|              | パスフ                                          | レーズ                                                   |                                                    |                         |                                         |
|              | <b>Z</b> ×C                                  | ット                                                    |                                                    |                         |                                         |

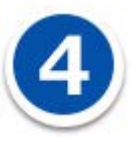

# putty. exe で SSH 鍵認証で ACE01 のサーバーへ接続する

putty. exe を起動します。

| Reputry Configuration                                                                                                    |                                                                                                    |
|----------------------------------------------------------------------------------------------------|----------------------------------------------------------------------------------------------------|
| Category:                                                                                                    |                                                                                                    |
| Session                                                                                                    | Basic options for your PuTTY session                                                                           |
| Logging                                                                                                    | Specify the destination you want to connect to                                                                 |
| 🚊 Terminal                                                                                                    | Host Name (or IP address) Port                                                                                 |
| Keyboard                                                                                                    | 22                                                                                                    |
| Easturac                                                                                                    | Connection type:                                                                                               |
| - Window                                                                                                    | 🗇 Raw 🔿 Telnet 🔿 Riogin 🖲 SSH 🔿 Serial                                                                         |
| Window     Market     Market | Load, save or delete a stored session<br>Sav <u>e</u> d Sessions<br>Default Settings<br>Sav <u>e</u><br>Delete |
| ⊕SSH<br>iSerial                                                                                                    | Close window on exit:<br>O Always O Never 🖲 Only on clean exit                                                 |
| About                                                                                                    | Open Cancel                                                                                                    |

PuTTY Configuratiionのウィンドウの左側メニューの「Connection」-「SSH」-「Auth」を選択し、 ウィンドウ右側の「Browse」ボタンをクリックしてください。

| Category                                                                                            |                                                                    |                                      |  |  |
|----------------------------------------------------------------------------------------------------|--------------------------------------------------------------------|--------------------------------------|--|--|
| Session                                                                                             | Basic options for your PuTTY                                       | Basic options for your PuTTY session |  |  |
| Logging                                                                                             | $_{\square}$ Specify the destination you want to con               | nect to                              |  |  |
| iKeyboard                                                                                           | Host <u>N</u> ame (or IP address)                                  | Port<br>22                           |  |  |
| Bell<br>Features                                                                                    | Connection type:<br>⑦ Rew ⑦ Telnet ⑦ Rlogin @ S                    | SH 🔘 Serial                          |  |  |
| Appearance<br>Eehaviour<br>Translation<br>Selection<br>Colours<br>Colours<br>Donnection<br>Data<br> | Load, save or delete a stored session —<br>Sav <u>e</u> d Sessions |                                      |  |  |
|                                                                                                    | Default Settings                                                   | Load<br>Save<br>Delete               |  |  |
|                                                                                                    | Close window on e≱it:<br>○ Always ○ Never @ Only on                | clean exit                           |  |  |
| About                                                                                               | Open                                                               | Cancel                               |  |  |

C:¥ssh¥ssh\_private\_key.ppkを選択して「開く」をクリックしてください。

| 🕵 Select private key file |                           |                  | ×               |
|---------------------------|---------------------------|------------------|-----------------|
| ●●● ●●                    | ・ローカル ディスク (C:) 🕨 ssh 🗸 🗸 | ✓→ sshの検索        | ٩               |
| 整理 ▼ 新しいフォルダー             |                           |                  | • 🔟 🔞           |
| 🚖 お気に入り                   | 名前                        | 更新日時             | 種類              |
|                           | ssh_private_key.ppk       | 2015/08/20 11:54 | PPK ファイル        |
| 🍃 ライブラリ                   |                           |                  |                 |
| № コンピューター                 |                           |                  |                 |
| 🖣 ネットワーク                  |                           |                  |                 |
|                           |                           |                  |                 |
|                           | •                         |                  | •               |
| ファイル名(N)                  | ssh_private_key.ppk       | PuTTY Private K  | ey Files (*.r 🔻 |
|                           |                           | 開<( <u>O</u> ) ▼ | キャンセル           |

これで、SSH 接続するときに利用する秘密鍵の指定が完了です。

| Real Putty Configuration | ×                                                                                                    |
|--------------------------|----------------------------------------------------------------------------------------------------|
| Category:<br>            | Options controlling SSH authentication         Bypass authentication entirely (SSH-2 only)         Display pre-authentication banner (SSH-2 only)         Authentication methods         Attempt authentication using Pageant         Attempt TIS or CryptoCard auth (SSH-1)         Attempt "keyboard-interactive" auth (SSH-2)         Authentication parameters         Allow agent forwarding         Allow attempted changes of username in SSH-2         Private key file for authentication:         C:¥ssh¥ssh_private keyppk |
| About                    |                                                                                                    |

PuTTY Configuratiionのウィンドウの左側メニューの「Session」を選択してください。 必要に応じて、PuTTYの設定を保存してください。「Saved Sessions」の欄に設定名を入力して 「Save」ボタンをクリックすると設定を保存することができます。

| Reputity Configuration                                                                                                    | <b>x</b>                                                                                                    |
|----------------------------------------------------------------------------------------------------|----------------------------------------------------------------------------------------------------|
| Putty Configuration  Category:  Session  Terminal  Keyboard  Bell  Features  Window  Appearance Behaviour  Translation Colours Connection  Data Proxy Telnet Riogin SSH  Auth TTY | Basic options for your PuTTY session<br>Specify the destination you want to connect to<br>Host Name (or IP address) Port<br>22<br>Connection type:<br>Raw Telnet Riogin SSH Serial<br>Load, save or delete a stored session<br>Saved Sessions<br>ssh_key_setting |
|                                                                                                    | Default Settings                                                                                                    |

ここから、PuTTY で SSHの接続を開始します。

「Host Name (or IP address)」に、接続先となるサーバーの IP アドレスを入力してください。 IP アドレスは ACE01 のサーバーのウェブサーバーの IP アドレスを入力してください。

「Port」には公開サイト用のポート番号、またはテストサイト用のポート番号を入力してください、 ポート番号は、ウェブコントロールパネルの【お客様情報】>【プログラムのパスとサーバの情報】の 「SSH ポート番号」に記載しています。

各設定値を入力後、Window 右下の「Open」ボタンをクリックしてください。

| Reputty Configuration                                                                                                    |     |                                                                                                    |
|----------------------------------------------------------------------------------------------------|-----|----------------------------------------------------------------------------------------------------|
| Category:                                                                                                    |     |                                                                                                    |
| Category:<br>Session<br>Logging<br>Terminal<br>Keyboard<br>Bell<br>Features<br>Window<br>Appearance<br>Behaviour<br>Translation<br>Selection<br>Colours<br>Connection<br>Data<br>Proxy<br>Telnet<br>Rlogin<br>SSH<br>Kex<br>Auth<br>TTY<br>About | III | Basic options for your PuTTY session<br>Specify the destination you want to connect to<br>Host Name (or IP address) Port<br>Connection type:<br>Raw Telnet Rlogin SSH Serial<br>Load, save or delete a stored session<br>Saved Sessions<br>ssh_key_setting<br>Default Settings<br>ssh_key_setting |
|                                                                                                    | •   | Save         Delete         Close window on exit:         Always       Never         Only on clean exit         Open         Open                                                                                                    |

PuTTY でサーバーへ接続がされました。

login as: ウェブコントロールパネルのユーザーID を入力して Enter キーを押してください、

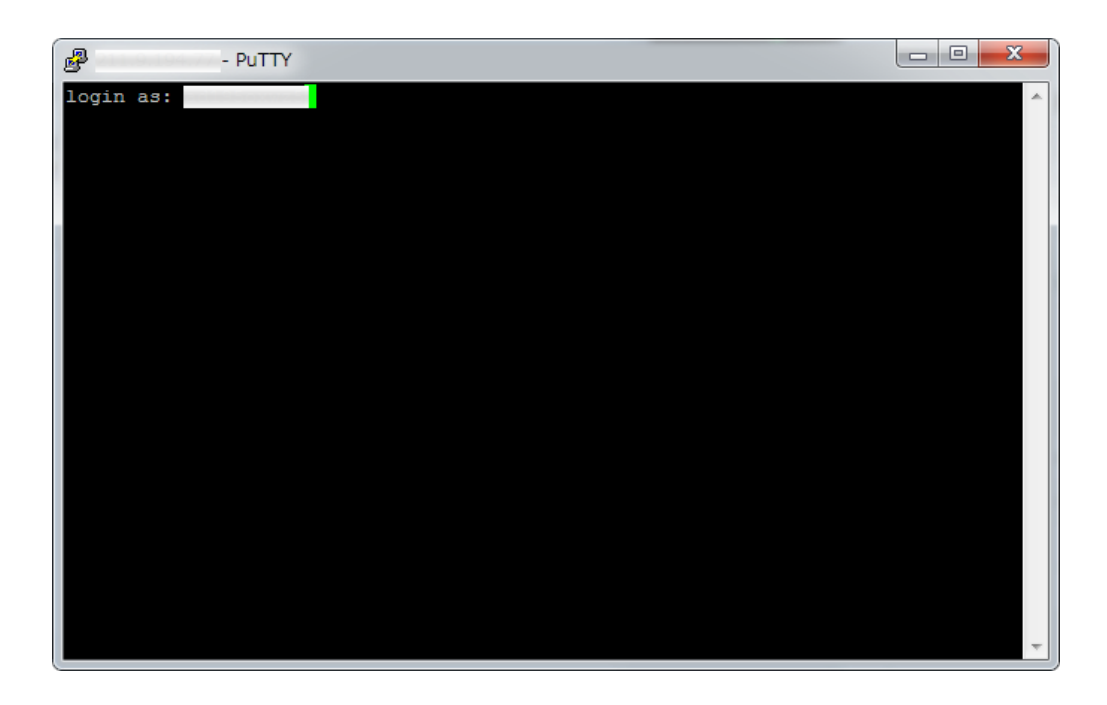

鍵ペアを生成するときにパスフレーズを設定した場合は、パスフレーズを入力し Enter キーを押してく ださい、

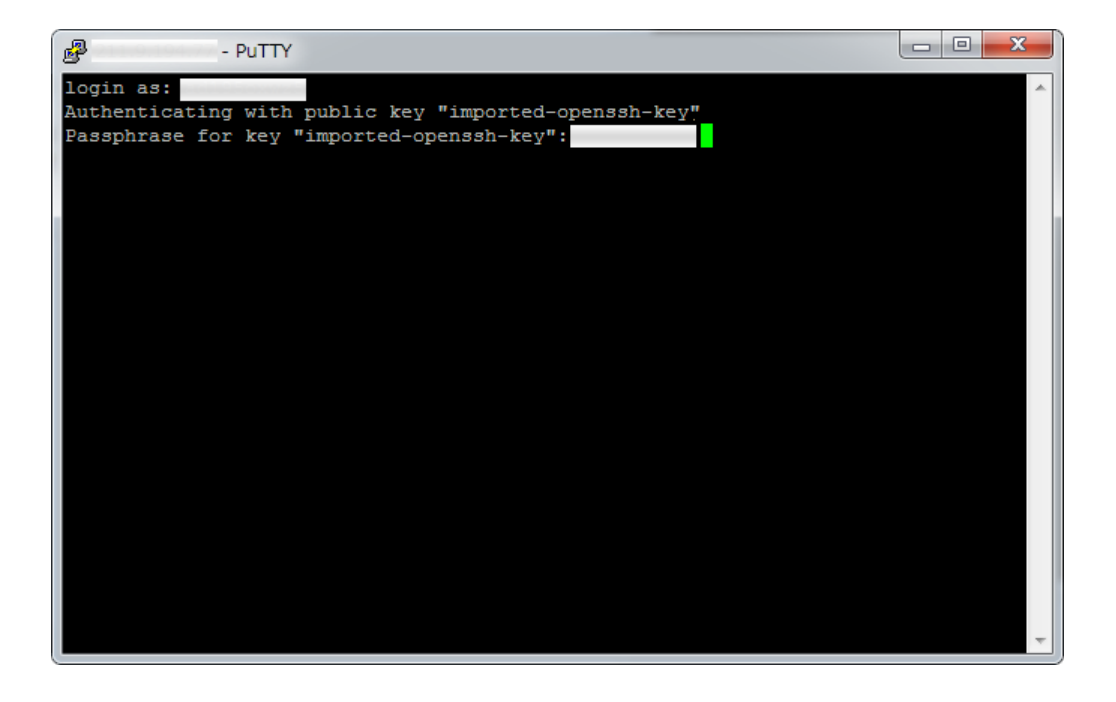

正常に SSH 鍵認証が行われ、SSH 接続がされると以下のようになります。

(公開サイトに接続された例です)

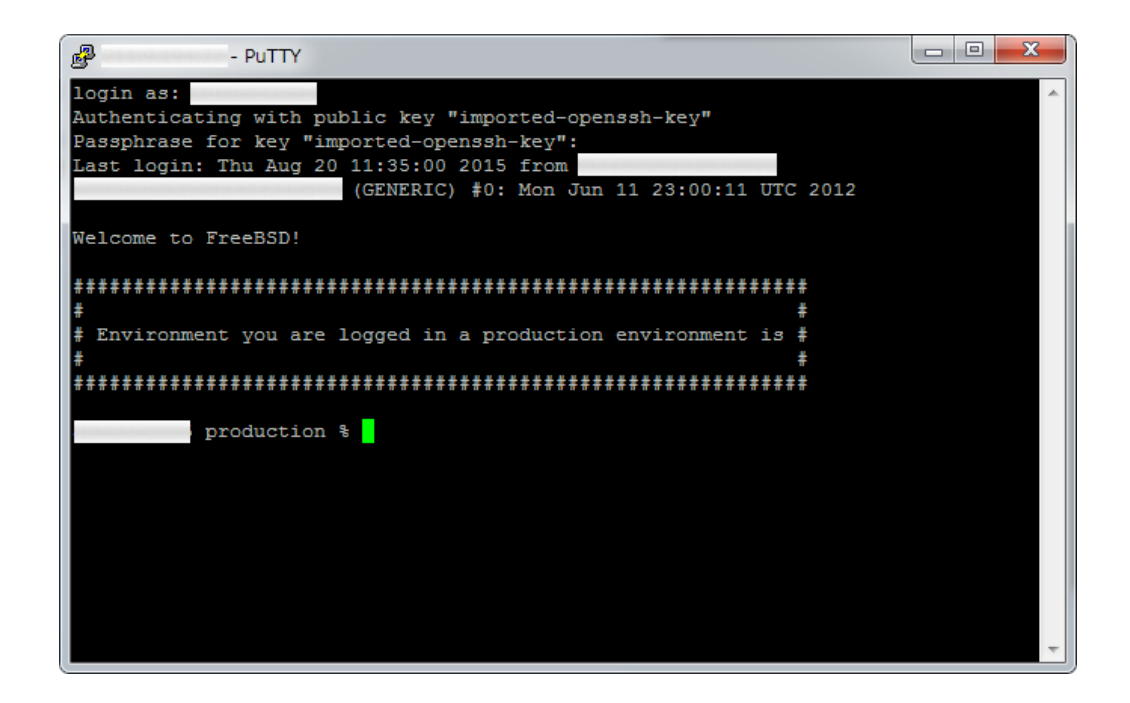